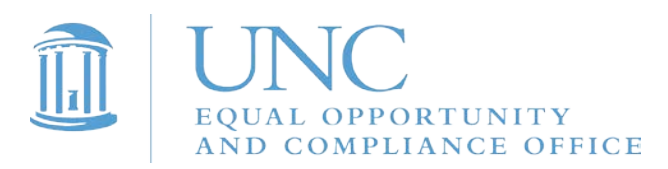

## **Instructions for Completing 2017-18 Campus Security Authority Training**

1. Go to Sakai@UNC by visiting <u>www.unc.edu/sakai</u>.

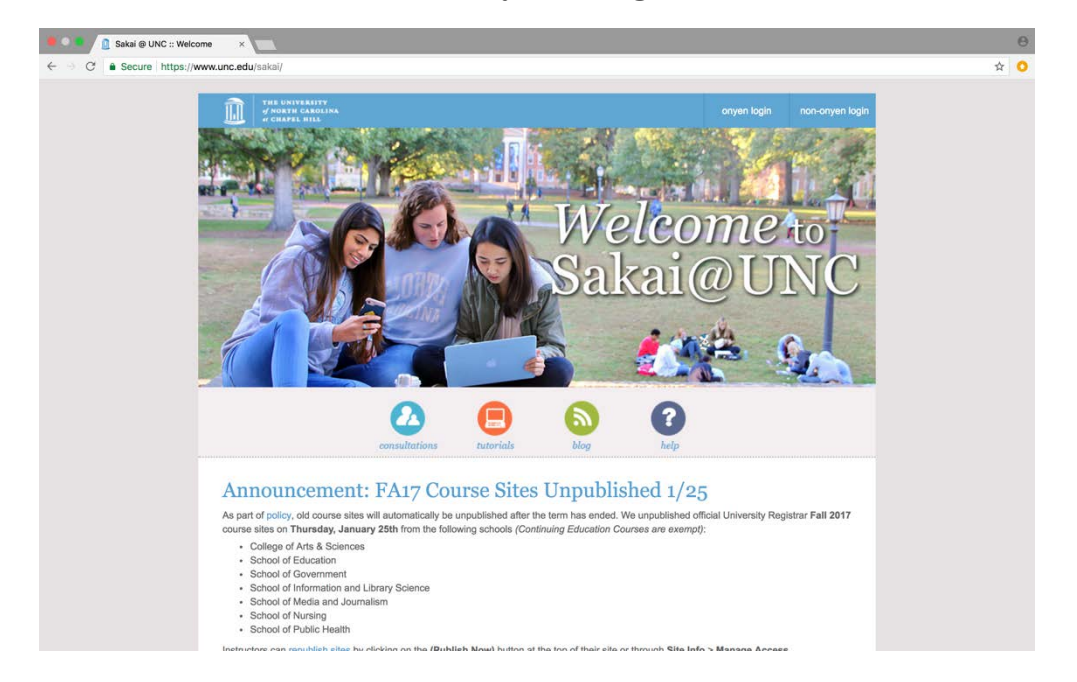

## 2. Click on "onyen login" in the upper right corner of the web page.

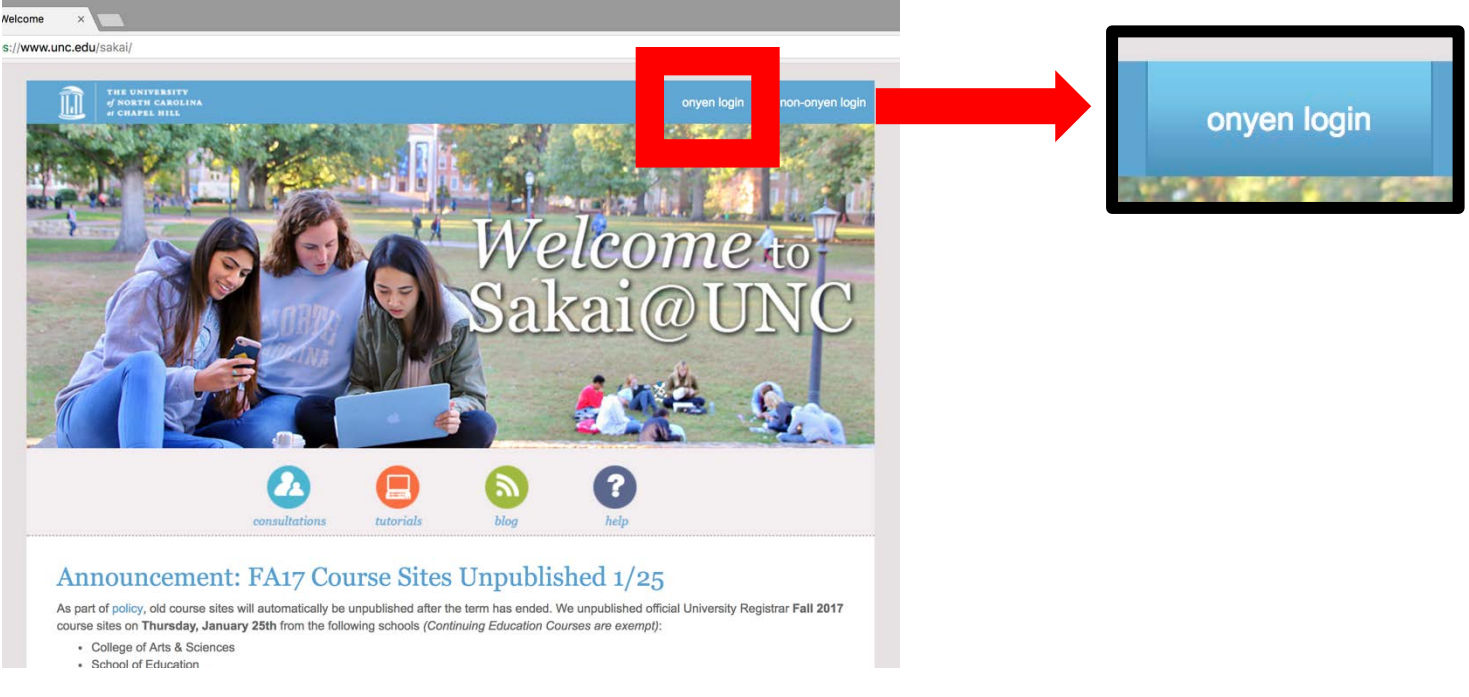

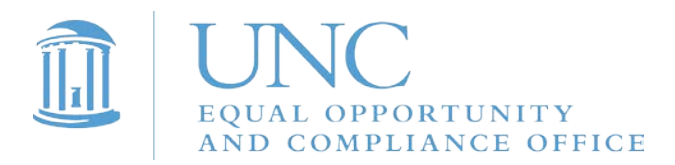

## 

## 3. Log in with your ONYEN and password.

© 2016 The University of North Carolina at Chapel Hill. All rights reserved.

## 4. Click on "Sites" in the upper right corner of your Sakai home page.

| 🛢 🔍 🖷 🔚 Sakai     | i @ UNC-Chapel Hill : My                                                                                                    |          |                |     |             |     |        |       | 9 |  |       |
|-------------------|----------------------------------------------------------------------------------------------------|----------|----------------|-----|-------------|-----|--------|-------|---|--|-------|
| ← → C             | bttps://sakai.unc.edu/portal                                                                                                    |          |                |     |             |     |        |       | 0 |  |       |
| THE UNIVE         | ARTEY<br>AROLINA # Home                                                                                                    |          |                |     |             |     | Site   | es    |   |  | Sites |
|                   | RVIEW                                                                                                    |          |                |     |             |     |        |       |   |  |       |
| *                 | MESSAGE OF THE DAY                                                                                                    | CALENDAR |                |     |             |     |        | 8 7   |   |  |       |
| Enter access Vew  | Options                                                                                                    | Options  | Publish (priva | to) |             |     |        |       |   |  |       |
| Announcements     | Sakai Tip: Star Your Favorite Sites                                                                                                    |          |                |     |             |     |        |       |   |  |       |
| 🛗 Calendar        |                                                                                                    |          |                |     |             |     |        | Today |   |  |       |
| Besources         |                                                                                                    | <        |                |     | January 201 |     |        | >     |   |  |       |
| 2 Wk              | (The second second seco | Sun      | Mon            | Tue | Wed         | Thu | Fri    | Sat   |   |  |       |
| 🛔 Account         |                                                                                                    | 31       | 1              | 2   | 3           | 4   | 5      | 6     |   |  |       |
| Membership        | Here's a Sakai tip! You can easily organize your favorite Sakai site tabs at the top of your                                                                                                    | 7        | 8              | 9   | 10          | 11  | 12     | 13    |   |  |       |
| Preferences       | Sakai screen by clicking on the sites button in the top right corner, next to your name. Simply<br>"star" the sites you want listed at the top. Click on the "Organize Favorites" tab to rearrange                                                                                                    | 14       | 15             | 16  | 17          | 18  | 19     | 20    |   |  |       |
| Oo Worksite Setup | how they are listed. See more details on our Teaching & Learning Blog.                                                                                                    | 21       | 22             | 23  | 24          | 25  | [ 26 ] | 27    |   |  |       |
| 🛔 Profile         | Click here for previous posts                                                                                                    | 28       | 29             | 30  | 31          | 1   | 2      | 3     |   |  |       |
| Nows              | STREET THE STREET STREET STREET                                                                                                    |          |                |     |             |     |        |       |   |  |       |
| Web Content       |                                                                                                    |          |                |     |             |     |        |       |   |  |       |
| Course Evals      |                                                                                                    |          |                |     |             |     |        |       |   |  |       |
| O Help            | ACADEMIC CAMPUS RESOURCES                                                                                                    |          |                |     |             |     |        |       |   |  |       |
|                   | Academic Advising<br>Academic guidance and support<br>Accessibility Resources & Service<br>Course accommodations for equal access                                                                                                    |          |                |     |             |     |        |       |   |  |       |

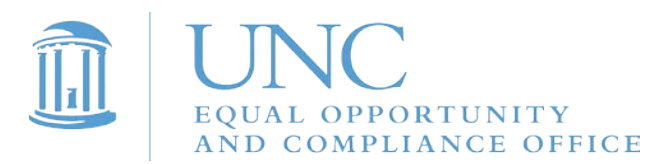

#### 5. Under "Projects," select "2018 Campus Security Authority & Responsible Employee Training."

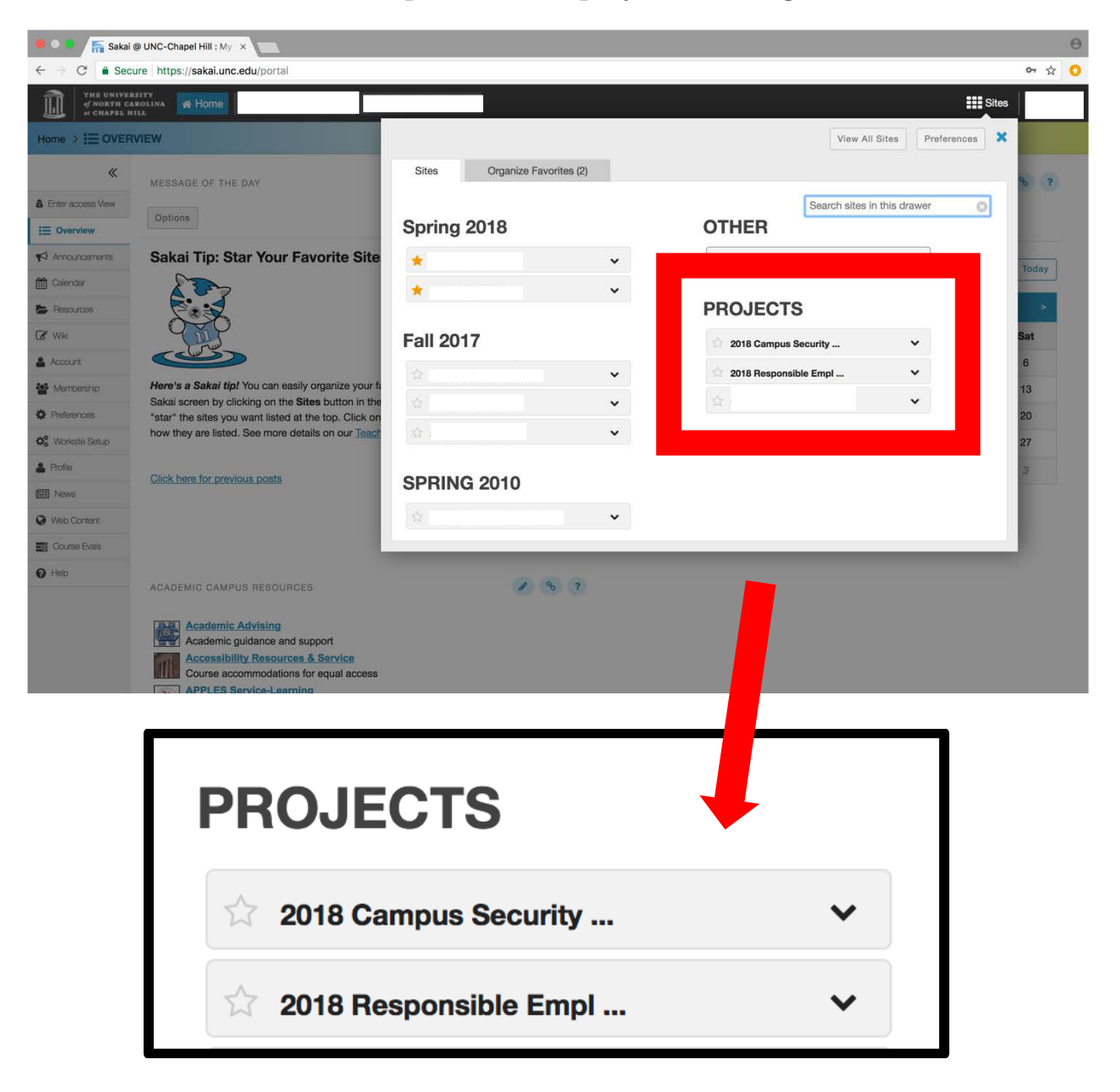

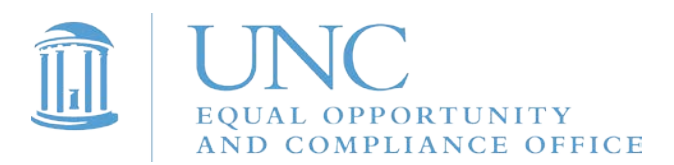

6. To access the training, click on the link that says "Click here" on the training's Overview page.

|                           | https://sakai.upc.edu/nortal/site/ec5150e9-ad22-4632-ba5a-2d355e4c                                | 6c23                |                                                        |       |  |
|---------------------------|---------------------------------------------------------------------------------------------------|---------------------|--------------------------------------------------------|-------|--|
| THE UNIVE                 | CARTINE & Home 91                                                                                 | 118 Compus Security |                                                        | Sites |  |
| 18 Campus Secu            |                                                                                                   |                     |                                                        |       |  |
| «                         | SITE INFORMATION DISPLAY                                                                          | 8 ?                 | RECENT ANNOUNCEMENTS                                   | B     |  |
| Dverview<br>knnouncements | Hello!                                                                                            |                     | Options                                                |       |  |
| lesources                 | Click here to access the CSA and Responsible Employee training webinar.                           |                     | Announcemente                                          |       |  |
| te Info                   | you have on your computer.                                                                        | software            | (viewing announcements from the last 10 days)          |       |  |
| ickboard<br>iorate        | Once ve viewed the webinar, please complete the quiz located under<br>Quizze left.                | the Tests &         | There are currently no announcements at this location. |       |  |
| ists & Quizzes            | Once you submitted the quiz, you have met all of the training requirement                         | ants!               |                                                        |       |  |
| iolo.                     |                                                                                                   |                     |                                                        |       |  |
| οµ                        |                                                                                                   |                     |                                                        |       |  |
|                           |                                                                                                   |                     |                                                        |       |  |
| ωµ                        |                                                                                                   |                     |                                                        |       |  |
| 2018                      | Campus Sarity > := OVERVIEW                                                                       |                     |                                                        |       |  |
| 2018                      | Campus S rity > := OVERVIEW                                                                       |                     |                                                        |       |  |
| 2018                      | Campus S rity > := OVERVIEW                                                                       | NSPLAY              |                                                        |       |  |
| 2018                      | Campus Surity > Coverview                                                                         | ISPLAY              |                                                        |       |  |
| 2018<br>:= o              | Campus Surity > := OVERVIEW<br>SITE INFORMATION D                                                 | ISPLAY              |                                                        |       |  |
| 2018<br>Ⅲ 0<br>₹ Ant      | Campus S rity > := OVERVIEW<br>SITE INFORMATION D<br>Verview<br>Hello!<br>Click here to go on the |                     | Popponsible Employee training webi                     |       |  |
| 2018<br>:== 0<br>₹1 Ani   | Campus S rity > ::: OVERVIEW SITE INFORMATION D Verview Hello! Click here to acc as the           | DISPLAY             | Responsible Employee training webir                    | nar.  |  |

7. Watch this video to complete your CSA training. A quiz will follow.

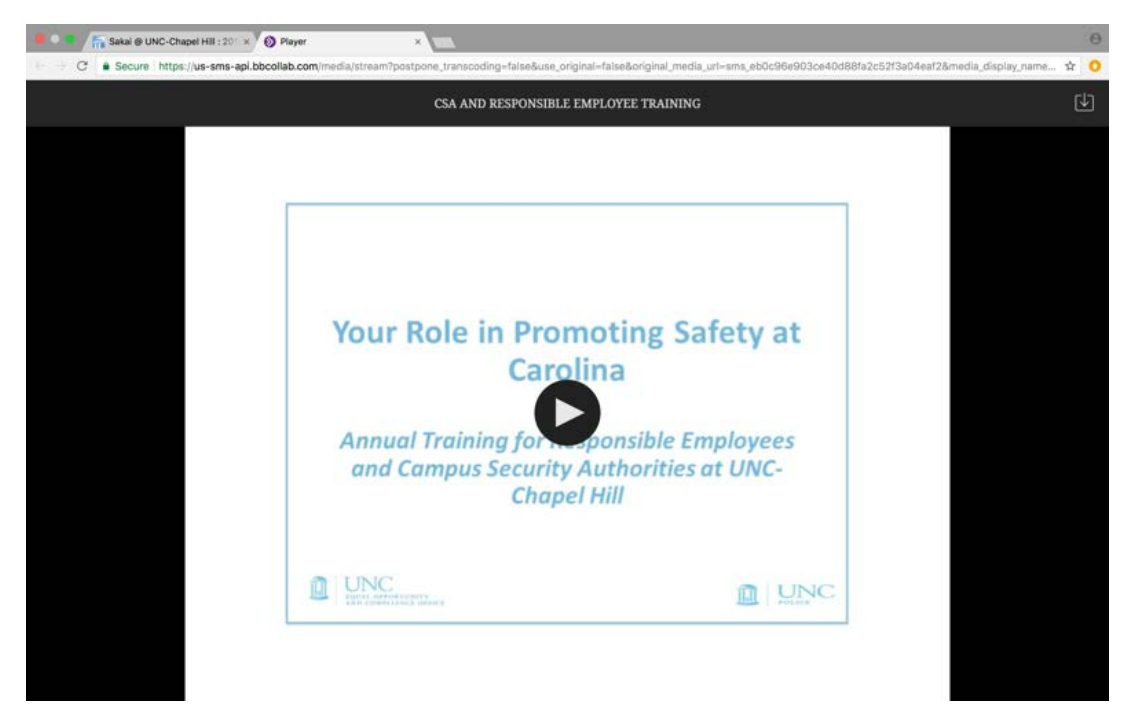

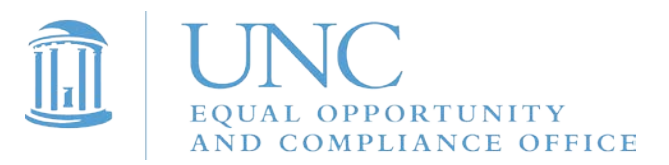

## 8. To access the quiz, click on "Tests & Quizzes" in the menu on the left side of the web page.

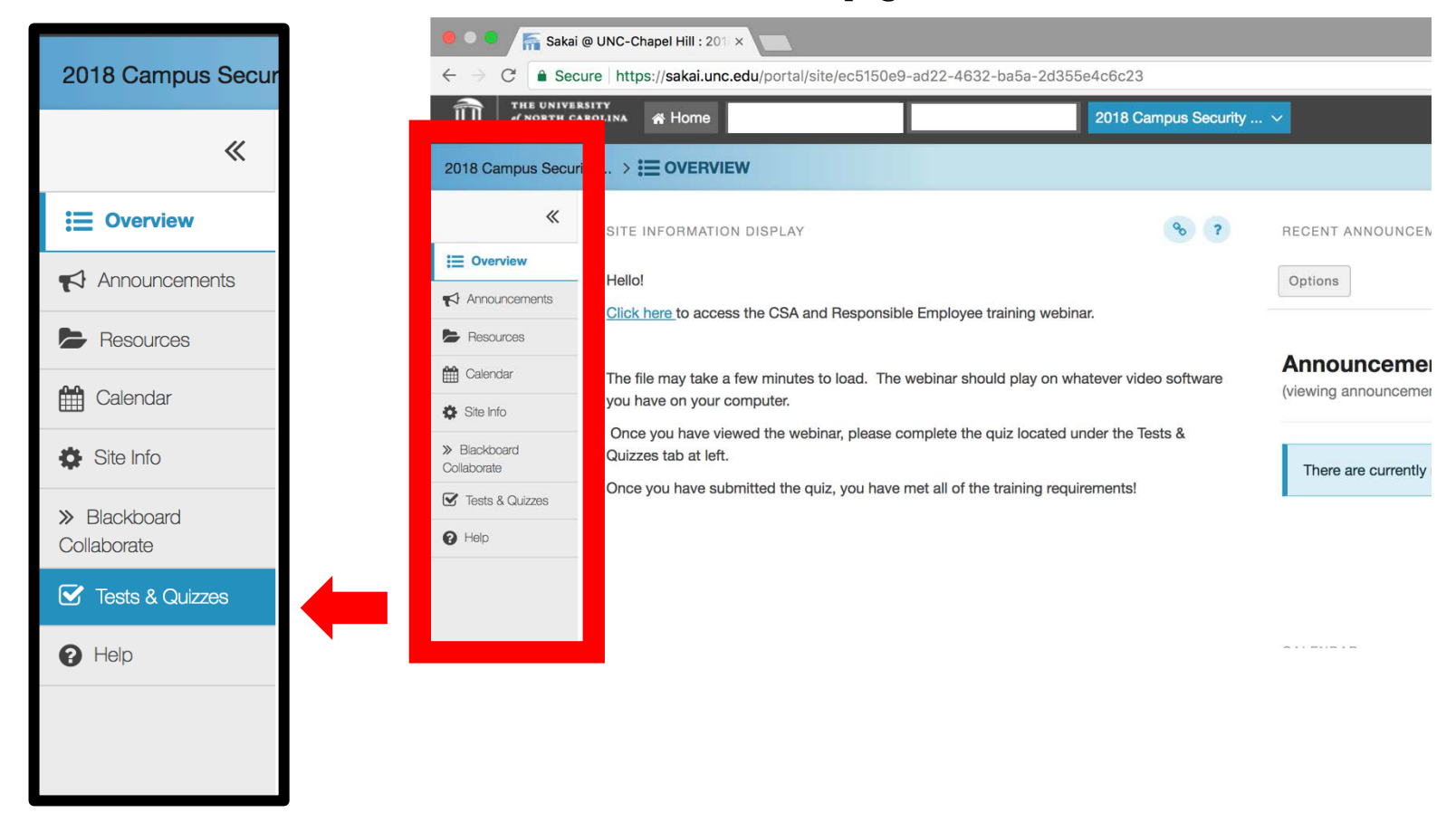

9. Under the heading "Take an Assessment," click on "CSA and Responsible Employee Training Quiz."

| Sakai                     | 9 UNC-Chapel Hill : 201 ×                                                                                                    | θ                                          |
|---------------------------|----------------------------------------------------------------------------------------------------|--------------------------------------------|
| ← → C                     | re https://sekai.unc.edu/portal/site/ec5150e9-ad22-4632-ba5a-2d355e4c6c23/tool/2145276d-5367-4dbc-b4b8-6168971407te/jsf/index/mainIndex                                                                                                    | ☆ <mark>○</mark>                           |
| THE UNIVER                | strv anima 🐐 Home 2018 Campus Security V                                                                                                    |                                            |
| 2018 Campus Secur         | ty                                                                                                    |                                            |
| «                         |                                                                                                    | Take an Assessment                         |
| E Overview                |                                                                                                    |                                            |
| Announcements             | Assessments                                                                                                    | The assessments listed below are currently |
| Se Resources              |                                                                                                    |                                            |
| 🛗 Calendar                | Take an Assessment                                                                                                    | Title                                      |
| 🔅 Ste Info                | The assessments listed below are currently availabeer or you to take. To begin, click on the assessment title.                                                                                                    |                                            |
| Blackboard<br>Collaborate | Title Characteria Control Control Cont | CSA and Responsible Employee Training Quiz |
| Tests & Quizzes           |                                                                                                    | COA and Responsible Employee Training Quiz |
| O Help                    | Submitted Assessments                                                                                                    |                                            |
|                           | View All Submissions/Scores                                                                                                    |                                            |
|                           | Title         Statistics         Recorded Score         Feedback Available         Individual Score         Time         Submitted                                                                                                    |                                            |
|                           |                                                                                                    |                                            |

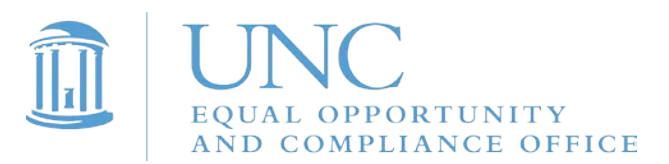

## 10. When you are ready to begin, click "Begin Assessment."

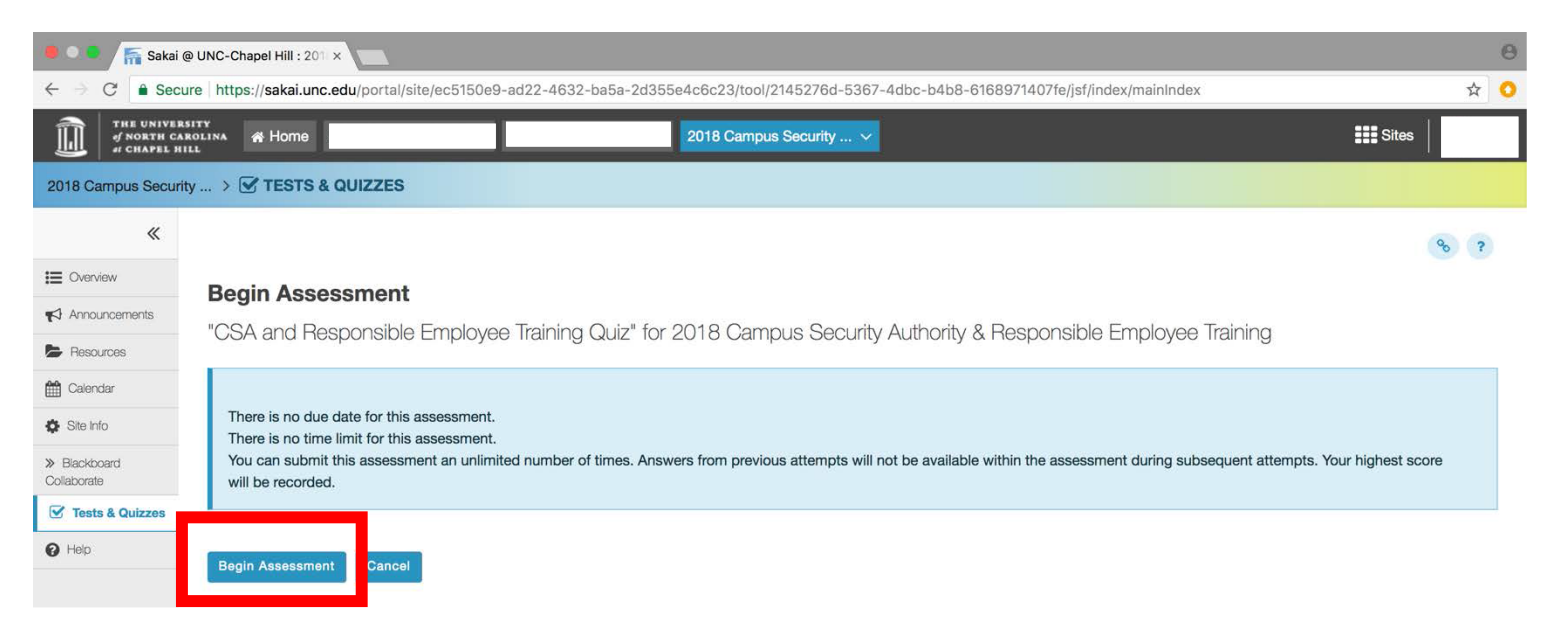

# 11. After you've answered all 12 questions, click "Submit for Grading" at the bottom of the web page.

| C S C Sector Microphile Conduction of the Conduction of th | Skal @ UNC-Chapel Hill : 201 ×                                                                                                    |   | Θ                  |
|----------------------------------------------------------------------------------------------------|----------------------------------------------------------------------------------------------------|---|--------------------|
| Outsign 1 of 12     0.9 Paints                                                                                                    | C â Secure https://sakai.unc.edu/portal/site/ec5150e9-ad22-4632-ba5a-2d355e4c6c23/tool/2145276d-5367-4dbc-b4b8-6168971407fej/sf/deliver/sessment#p1q11                                                                                                    | ☆ | 0                  |
| <pre>king a more an Responsible Employee meals it:</pre>                                                                                                    | Question 11 of 12 0.0 Points                                                                                                    |   |                    |
| <pre>dem to the the the the the the the the the the</pre>                                                                                                    | Making a report as a Responsible Employee results in:         A. An investigation by law enforcement         B. An outreach from the EOC to the affected individual to ensure safety and well being         C. A notation in the Responsible Employee's file         Reset Selection |   |                    |
| What information will an affected individual receive when they are contacted by the EO(? <ul> <li>A. Information about their options for responding the indicat:</li> <li>B. Information about their options for support</li> <li>C. A. Invitation to meet with a staff member in person if that's something they'd like to a</li> <li>D. A. Invitation to meet with a staff member in person if that's something they'd like to a</li> <li>D. A. Invitation to meet with a staff member in person if that's something they'd like to a</li> </ul> B. Beet Selection     Submit for Grading                                                                                                    | Question 12 of 12 0.0 Points                                                                                                    |   |                    |
| Gateway     The Sakai Project       Powered by Sakai       Copyright 2003-2018 The Sakai Foundation. All rights reserved. Portions of Sakai are copyrighted by other parties as described in the Acknowledgments screen.                                                                                                    | What information will an affected individual receive when they are contacted by the EOC?         A. Information about their options for support         B. Information to meet with a staff member in person if that's something they'd like to do         D. All of the above       | [ | Submit for Grading |
| Copyright 2003-2018 The Sakai Foundation. All rights reserved. Portions of Sakai are copyrighted by other parties as described in the Acknowledgments screen.                                                                                                    | Gateway The Bakai Project Provend by Sakai                                                                                                    |   |                    |
|                                                                                                    | Copyright 2003-2018 The Sakai Foundation. All rights reserved. Portions of Sakai are copyrighted by other parties as described in the Acknowledgments screen.                                                                                                    |   |                    |

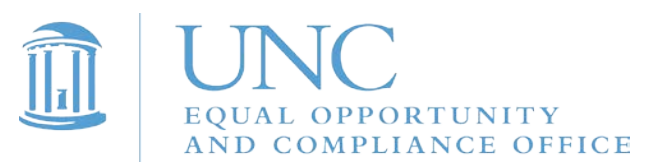

## 12. Click "Submit for Grading" again.

| Sakai @ UNC-Chapel Hill : 2011 ×                                                                                                    |                                        |  |  |  |  |  |
|----------------------------------------------------------------------------------------------------|----------------------------------------|--|--|--|--|--|
| $\leftarrow \rightarrow \mathbf{C} \ \widehat{\mathbf{a}} \ \mathbf{Secure} \   \ \mathbf{https://sakai.unc.edu/portal/site/ec5150e9-ad22-4632-ba5a-2d355e4c6c23/tool/2145276d-5367-4dbc-b4b8-616897140} \\ + \mathbf{C} \ \widehat{\mathbf{a}} \ \mathbf{Secure} \   \ \mathbf{https://sakai.unc.edu/portal/site/ec5150e9-ad22-4632-ba5a-2d355e4c6c23/tool/2145276d-5367-4dbc-b4b8-616897140} \\ + \mathbf{C} \ \widehat{\mathbf{a}} \ \mathbf{Secure} \   \ \mathbf{https://sakai.unc.edu/portal/site/ec5150e9-ad22-4632-ba5a-2d355e4c6c23/tool/2145276d-5367-4dbc-b4b8-616897140} \\ + \mathbf{C} \ \widehat{\mathbf{a}} \ \mathbf{Secure} \   \ \mathbf{https://sakai.unc.edu/portal/site/ec5150e9-ad22-4632-ba5a-2d355e4c6c23/tool/2145276d-5367-4dbc-b4b8-616897140} \\ + \mathbf{C} \ \widehat{\mathbf{a}} \ \mathbf{Secure} \   \ \mathbf{https://sakai.unc.edu/portal/site/ec5150e9-ad22-4632-ba5a-2d355e4c6c23/tool/2145276d-5367-4dbc-b4b8-616897140} \\ + \mathbf{C} \ \widehat{\mathbf{a}} \ \mathbf{Secure} \   \ \mathbf{A} \ \mathbf{A}$ | 7fe/jsf/delivery/deliverAssessment 🛧 🧿 |  |  |  |  |  |
| THE UNIVERSITY / NORTH CAROLINA # Home 2018 Campus Security V                                                                                                    | Sites                                  |  |  |  |  |  |
| 2018 Campus Security > 🐨 TESTS & QUIZZES                                                                                                    |                                        |  |  |  |  |  |
| *                                                                                                    | <del>୧</del> ୦ <b>?</b>                |  |  |  |  |  |
| Assessment Submission Warning                                                                                                    |                                        |  |  |  |  |  |
| Announcements                                                                                                    |                                        |  |  |  |  |  |
| Resources     Click Submit for Grading if you really want to submit for grading.     Otherwise, click Previous to return to the previous screen.                                                                                                    |                                        |  |  |  |  |  |
| Course Name 2018 Campus Security Authority & Responsible Employee Training                                                                                                    |                                        |  |  |  |  |  |
| Creator Jenn Scott                                                                                                    |                                        |  |  |  |  |  |
| Blackboard     Assessment TitleCSA and Responsible Employee Training Quiz Collaborate                                                                                                    |                                        |  |  |  |  |  |
| Tests & Quizzes Submit for Grading                                                                                                    |                                        |  |  |  |  |  |
| ∂ Heip                                                                                                    |                                        |  |  |  |  |  |
|                                                                                                    |                                        |  |  |  |  |  |
|                                                                                                    |                                        |  |  |  |  |  |
|                                                                                                    |                                        |  |  |  |  |  |
|                                                                                                    |                                        |  |  |  |  |  |
|                                                                                                    |                                        |  |  |  |  |  |
| Submit for Grading                                                                                                    |                                        |  |  |  |  |  |
|                                                                                                    |                                        |  |  |  |  |  |
|                                                                                                    |                                        |  |  |  |  |  |

13. Click on "Feedback" to see the correct answers to the questions.

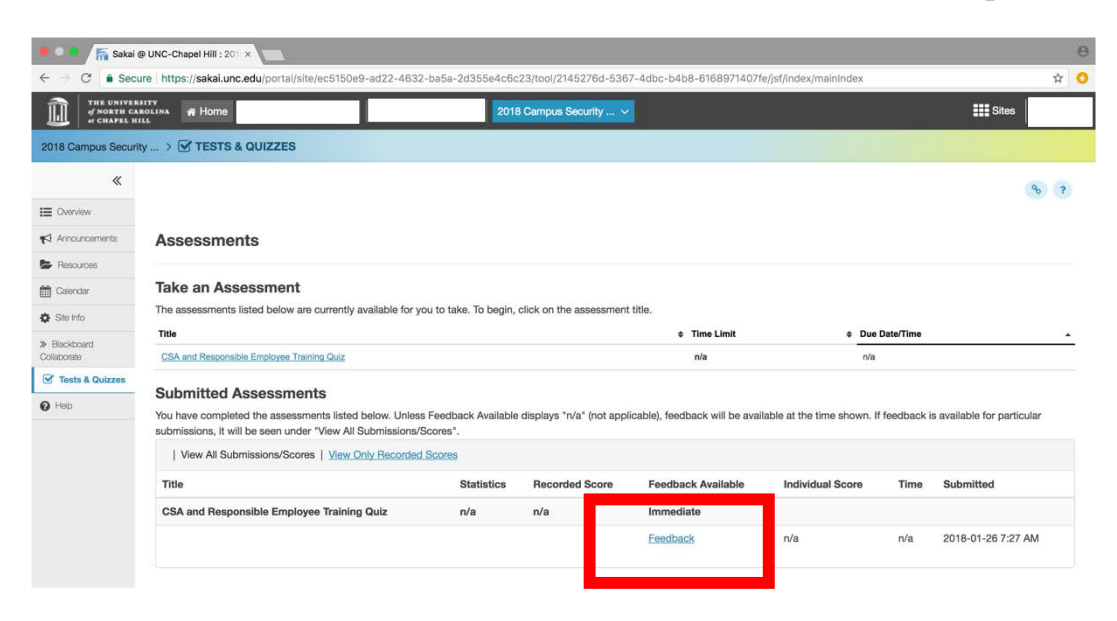